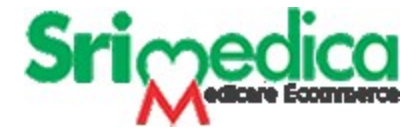

## User Guide for Distributor Version 1.0

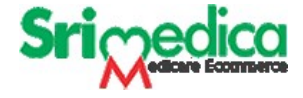

#### **Open your web browser and enter** <u>https://www.srimedica.com/</u>

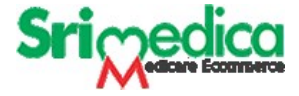

#### **New Distributor Registration**

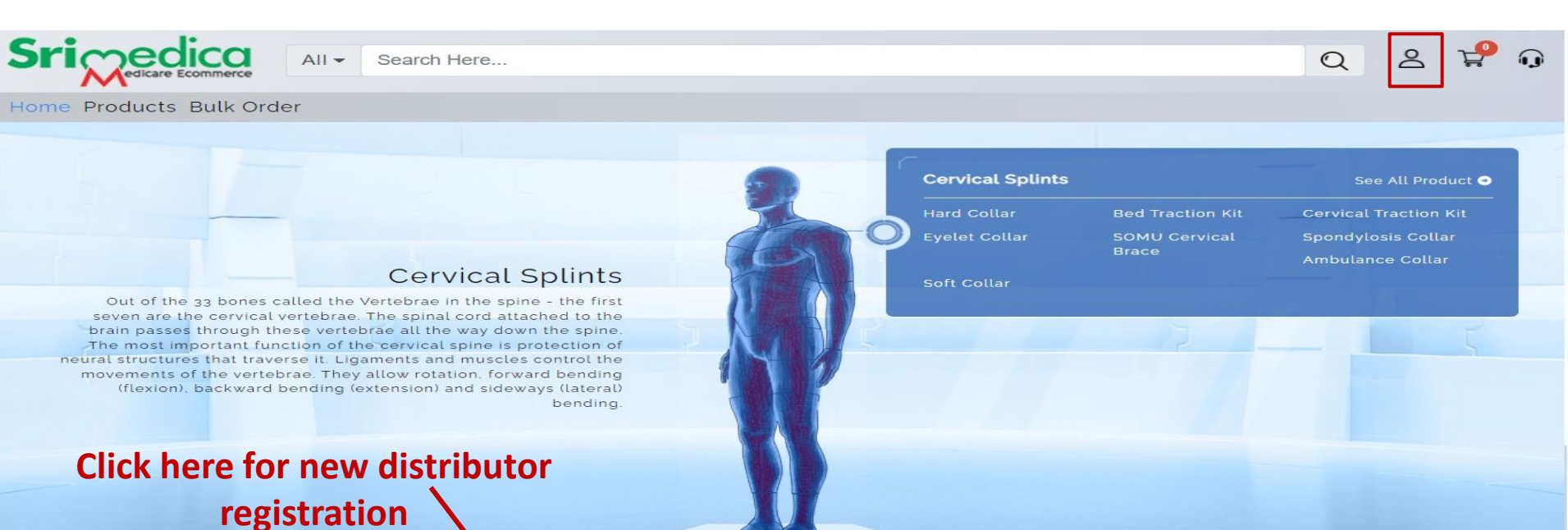

#### Get in Touch

- Sun Inegrated Technologies & Applications 16/2E, Site-4, Sahibabad Industrial Area, Sahibabad, Ghaziabad, Uttar Pradesh, Pin-201010
- +91 9899-258989
- 😑 sitasbd@sitanet.in
- f 🞯 🎔 🛅

#### About

Links

Privacy Policy

Contact Us

- Register As A Distributer
- Register As A Doctor

Redefining Rehabilitation

Disclaimer: The information contained in this website is provided to you 'as is for your internal informational purposes only, without any completeness of information or other warranty of any kind, including any implied warranty of quality, merchantability. fitness for a particular purpose, or non-infringement. In no event will mgrm medicare be liable to any party for any direct indirect, consequential damages for use of this website accessed via it or any other hyperlinked website from loss of profits, business interruption, or loss of data, even if mgrm medicare is expressly advised about the possibility of such damages, to the fullest extent allowable by law. Some jurisdictions do not allow the exclusion of implied warranties and representations, so the

above exclusions may not apply to you.

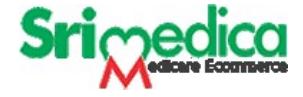

#### **New Distributor Registration**

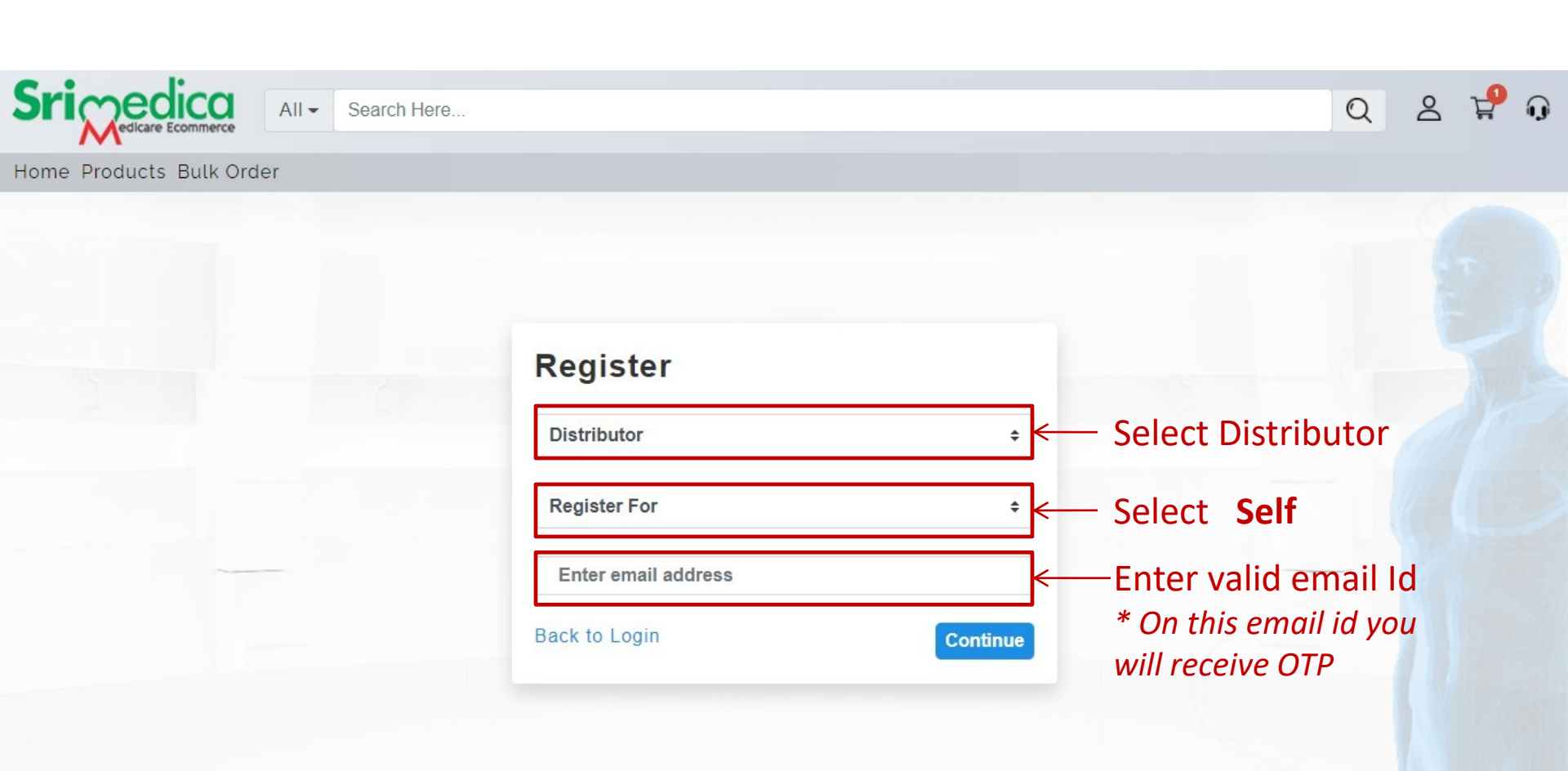

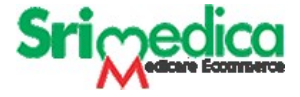

## **OTP for New Registered Distributor**

- OTP you will receive on your registered email id
- Enter your OTP and click on continue

| Srinedica All -          | Search Here     |                                             | Q 2 🖞 🕠      |
|--------------------------|-----------------|---------------------------------------------|--------------|
| Home Products Bulk Order |                 |                                             |              |
|                          |                 |                                             |              |
|                          |                 |                                             |              |
|                          | Register        |                                             |              |
|                          | Distributor     | ÷                                           |              |
|                          | Self            | • OTP will rece                             | vive on your |
|                          | info@sitanet.in | registerea                                  | l email id   |
|                          | Enter OTP       | ् Enter OTP                                 |              |
|                          |                 | <mark>⊂ontinue</mark> ← Click on <b>Cor</b> | ntinue       |
|                          |                 |                                             |              |

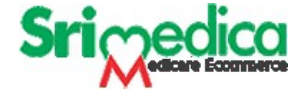

#### **Enter your company details**

Here Distributor require to enter all mandatory fields and complete the registration

| Home Products Bulk Order | эге                                                                                                    |                                                           | Q & 📌 😡 |
|--------------------------|----------------------------------------------------------------------------------------------------|-----------------------------------------------------------|---------|
|                          | DISTRIBUTOR REGISTRATION                                                                                                    |                                                           |         |
|                          | * Email                                                                                                    |                                                           |         |
|                          | * Password                                                                                                    | * Confirm Password                                        |         |
|                          | * Name of the Firm / Company                                                                                                    | PHOTOGRAPH OF                                             |         |
|                          | * Type of Firm / Company :<br>Partnership Ltd. Pvt. Ltd. Others<br>* Name of Director / Proprietor / Partner                                                                        |                                                           |         |
|                          | Date of Incorporation of Firm          dd/mm/yyyy         * Nature of Business :         Manufacturing and Trading         Trading-Retail         * Company / Firm Registration No. | * Name of City / Town Nolesale Any Others Drug Licence No |         |

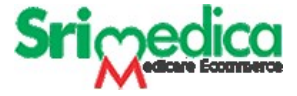

# Once Registration completed then MGRM Admin will approve the distributor Id.

Once Distributor Id approved then distributor can login and place order.

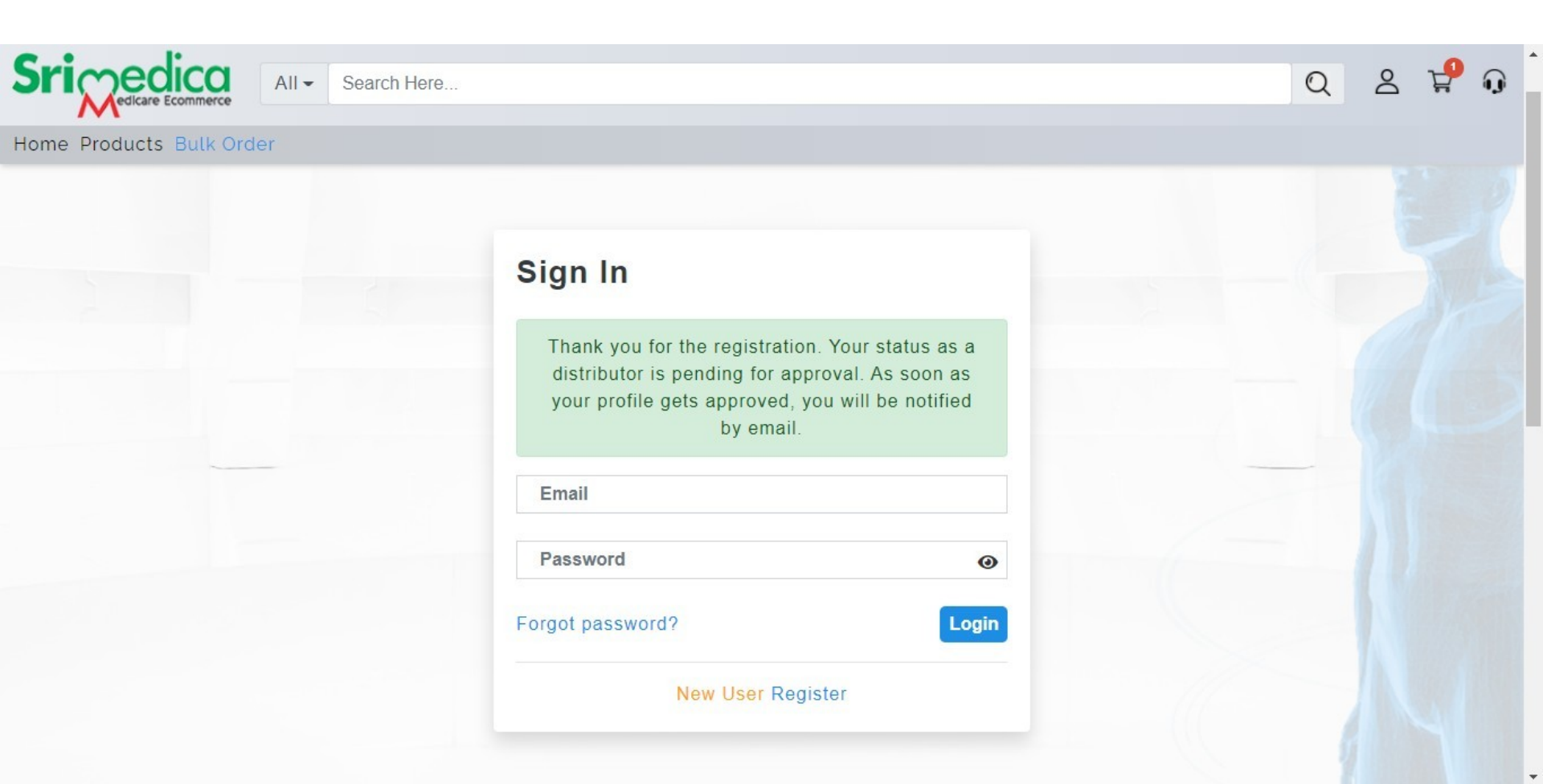

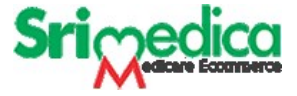

# Once Registration completed then MGRM Admin will approve the distributor Id.

Once Distributor Id approved he/she will receive an email for active Id.

Then distributor can login and place order.

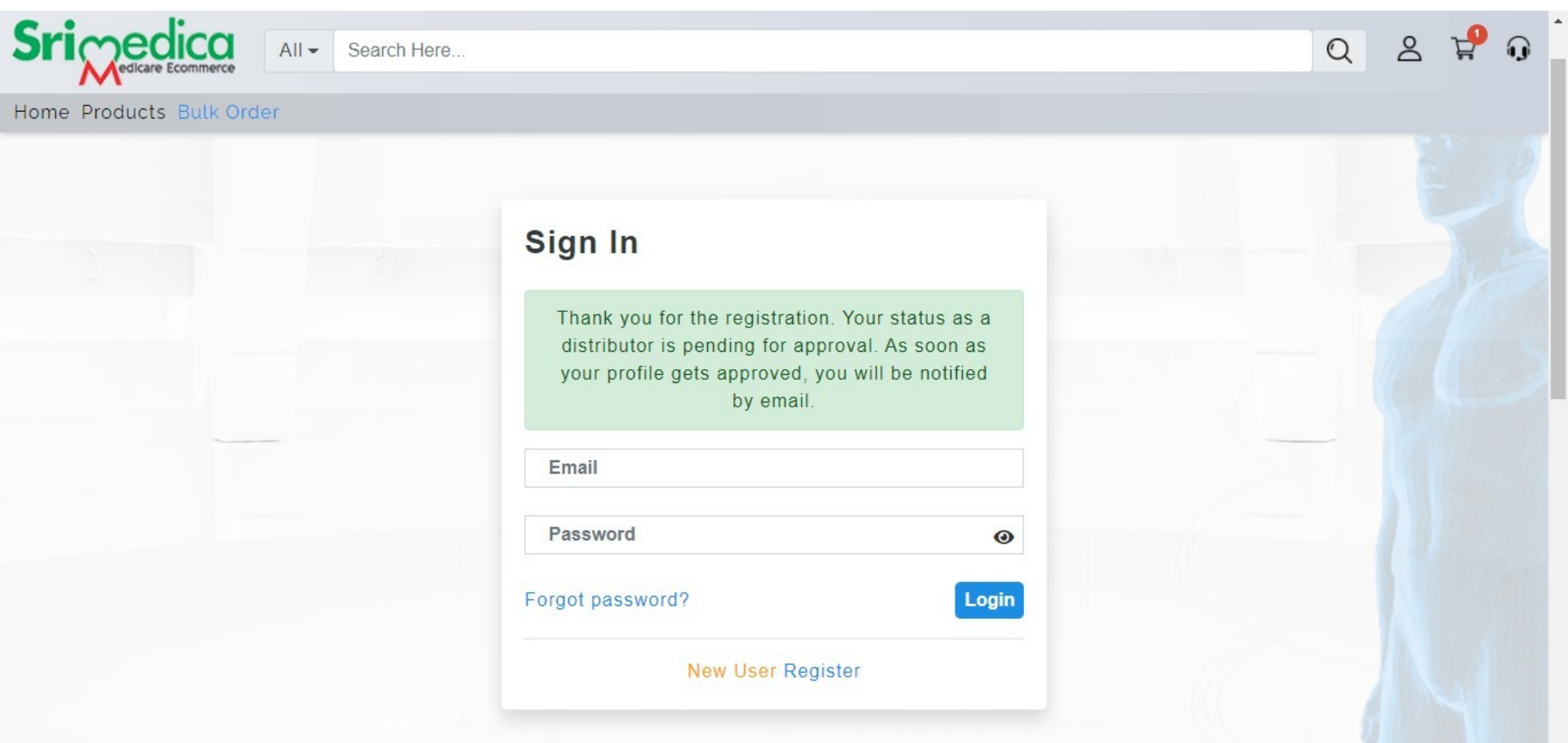

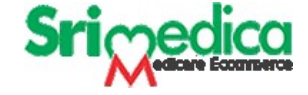

### **Distributor Login**

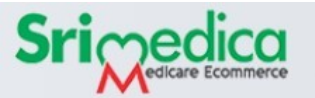

All - Search Here...

Home Products Bulk Order

| ical Splints |                  | See All Product 😁     |
|--------------|------------------|-----------------------|
| Collar       | Bed Traction Kit | Cervical Traction Kit |
| t Collar     | SOMU Cervical    | Spondylosis Collar    |
|              | Brace            | Ambulance Collar      |

Cerv

Soft Collar

Click here to Login

#### **Cervical Splints**

Out of the 33 bones called the Vertebrae in the spine - the first seven are the cervical vertebrae. The spinal cord attached to the brain passes through these vertebrae all the way down the spine. The most important function of the cervical spine is protection of neural structures that traverse it. Ligaments and muscles control the movements of the vertebrae. They allow rotation. forward bending (flexion), backward bending (extension) and sideways (lateral) bending.

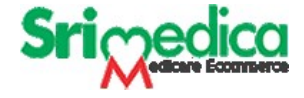

## After distribution login

- You can see Placed Order
- Open Oder Order
- Order Tracking

|                      | — Click here to Book new Order        |                     |                  |
|----------------------|---------------------------------------|---------------------|------------------|
| Sripedicae Ecommerce | All - Search Here                     | Q                   | ¥ <sup>9</sup> 0 |
| Welcom               |                                       | shop > All products |                  |
| My orders:           | Placed Delivered Open Draft Cancelled | Search here Q       |                  |
| Show Orders:         | 6 Months ago                          |                     |                  |
|                      | No any order delivered till now       |                     |                  |
|                      |                                       |                     |                  |

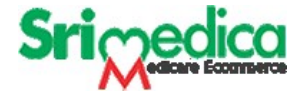

### **Order Screen**

- Here you can select Item Category and choose your item on click on Item Image.
- After click on Image you can enter quantity and Click on **Next** or **Preview** at the bottom of the page

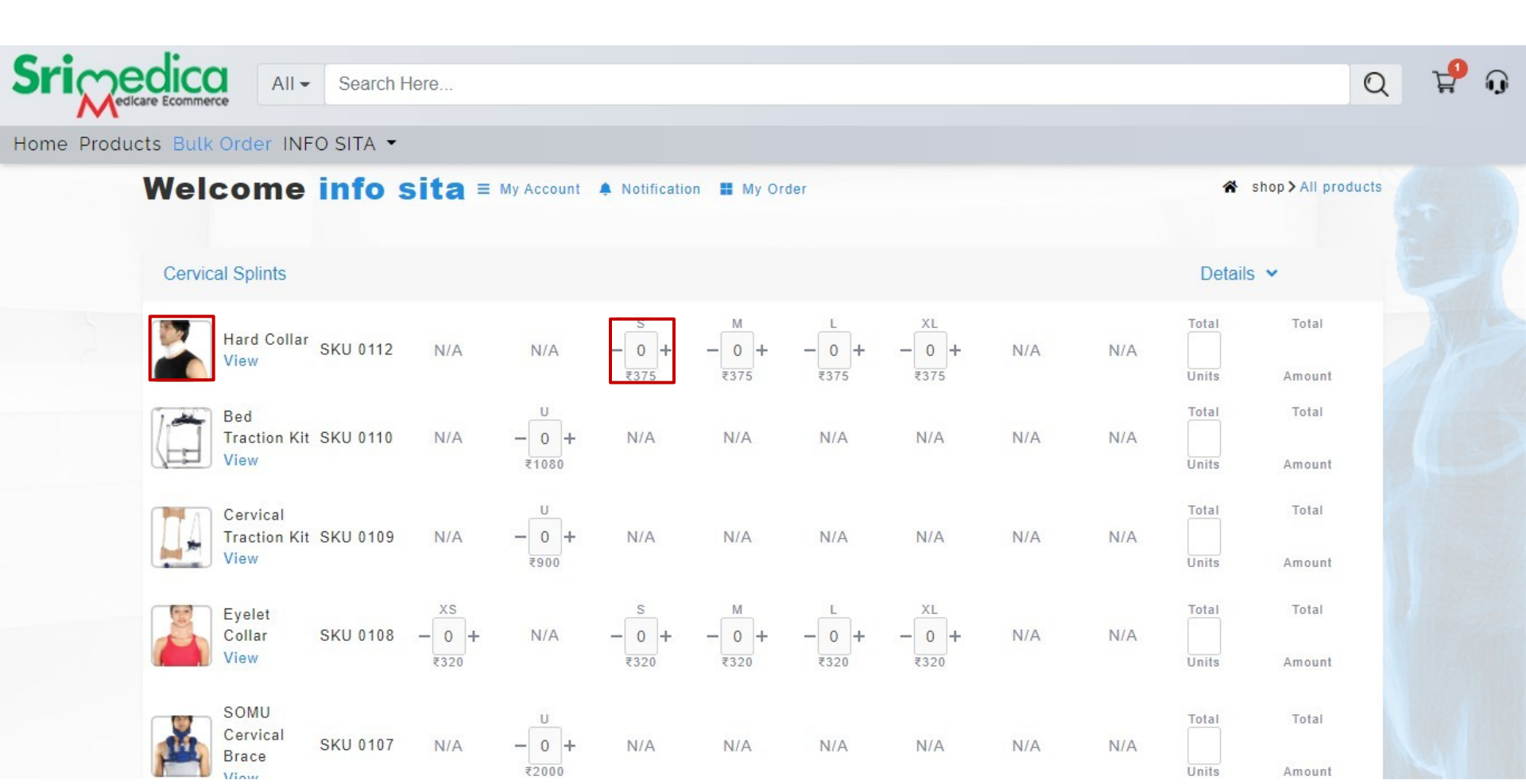

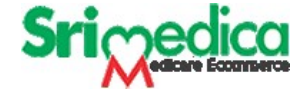

#### Next to order Screen

Here You will choose your **Delivery Address** or **Add New Address**

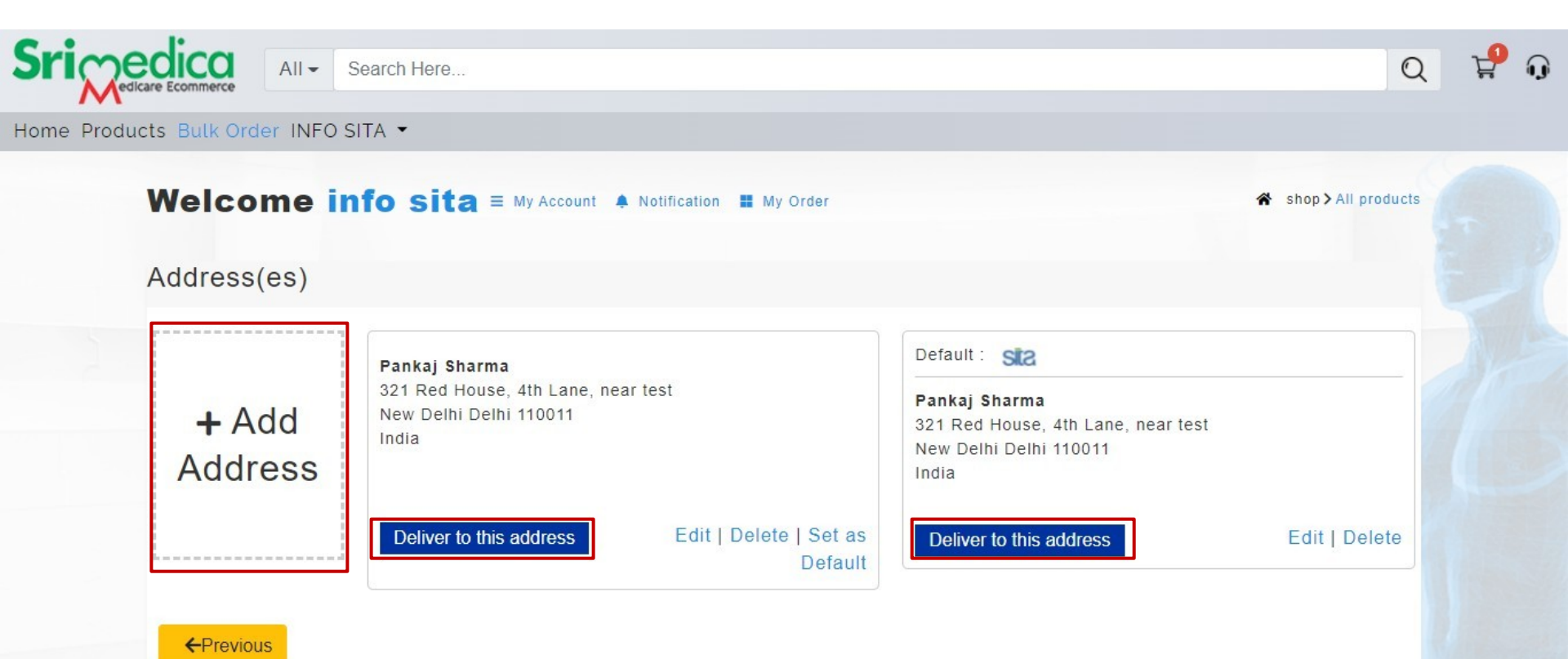

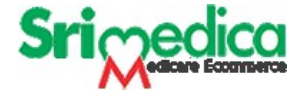

#### **After Select Delivery Address**

• Here you can Click on **Order Now** to place an Order

| rder preview                   |     |      |    |      |      |    |   |      |            |     |          |          |
|--------------------------------|-----|------|----|------|------|----|---|------|------------|-----|----------|----------|
| Product                        | SKU | Size | xs | U    | S    | м  | L | XL   | 2XL        | 3XL | Total    | Amount   |
| Hard Collar 0112               | Qty | 1    | 2  | 5    | 17.0 | 20 | 2 |      | 1071       | 5   | ₹1875.00 |          |
|                                | MRP |      |    | ₹375 |      |    |   |      |            |     |          |          |
| Vrist & Forearm Splint Lt 0301 | Qty | -    | -1 | 5    | 7    | -  | - | -    | -          | 12  | ₹5400.00 |          |
|                                | MRP |      |    | ₹450 | ₹450 |    |   |      |            |     |          |          |
|                                |     |      |    |      |      |    |   | Sub  | Total:     |     |          | ₹7275.00 |
|                                |     |      |    |      |      |    |   | Tota | l Discount | :   |          | ₹0.00    |
|                                |     |      |    |      |      |    |   | GST  | 5%:        |     |          | ₹363.75  |
|                                |     |      |    |      |      |    |   | Tota | Amount:    |     |          | ₹7638.75 |

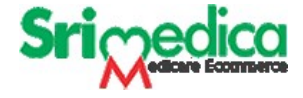

#### After Click on Order Now

- You will receive an **OTP** on your registered **email Id**.
- Enter here and Click on Order Now

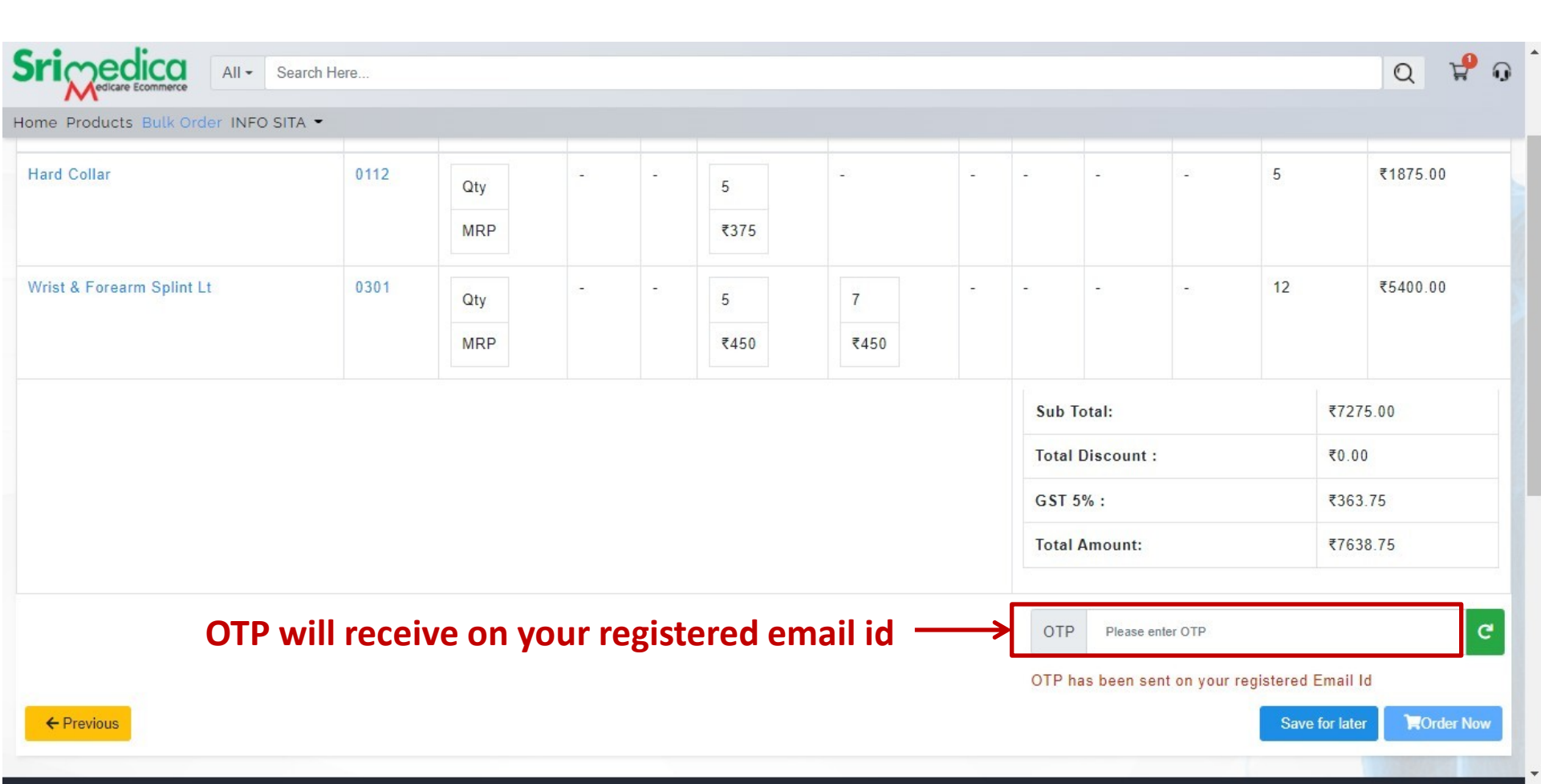

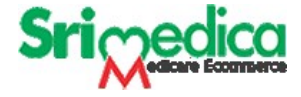

#### Once you enter OTP and click on Order Now

Your Order Booked Successfully.

Pradesh, Pin-201010

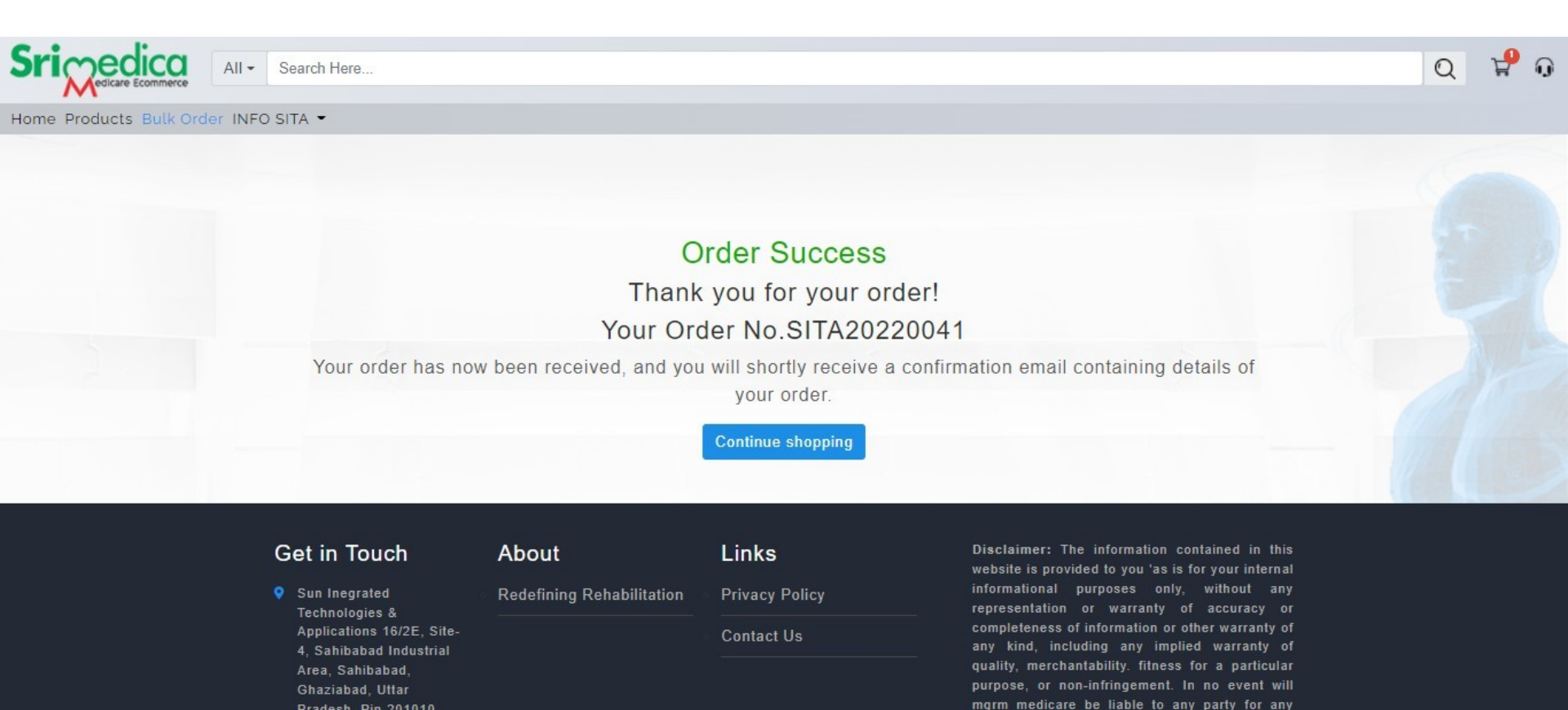

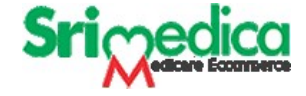

#### **Make Payment**

• Once your order booked successfully you have to make Payment

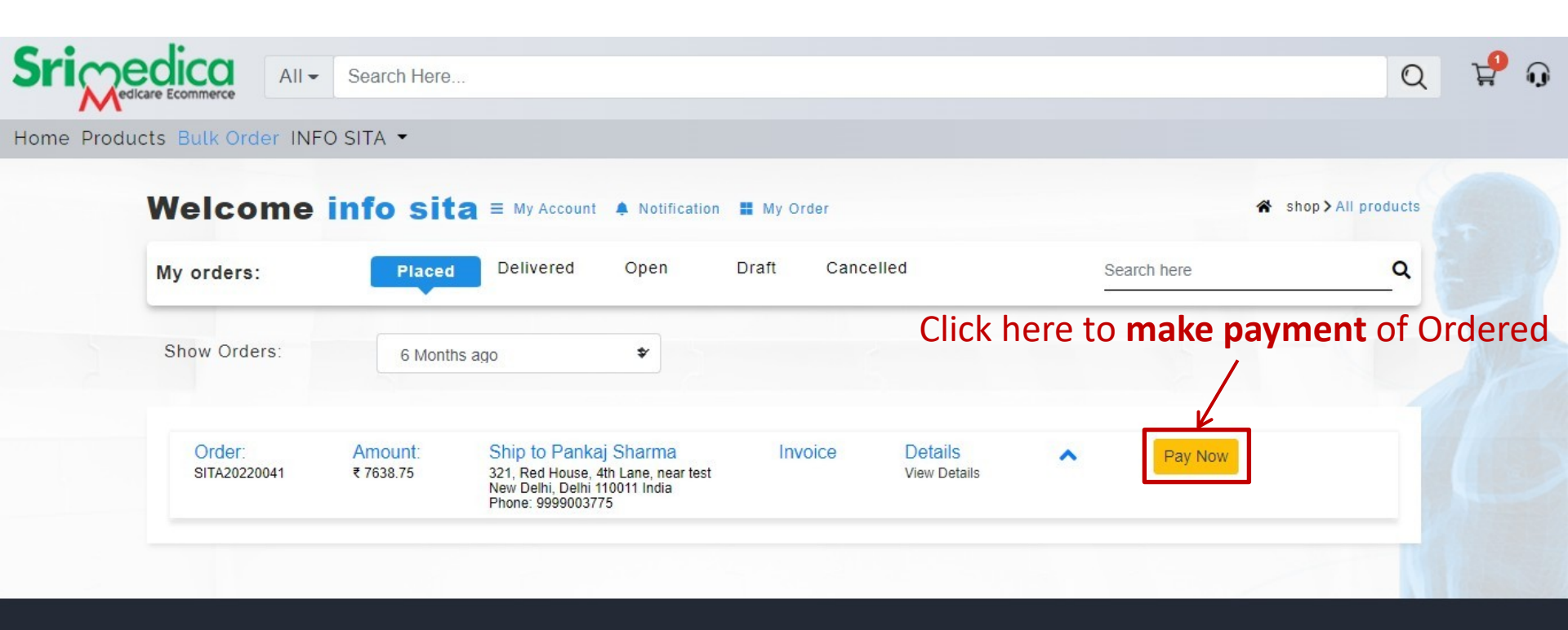

| Get in Touch                                         | About                     | Links          | <b>Disclaimer:</b> The information contained in this website is provided to you 'as is for your internal |
|------------------------------------------------------|---------------------------|----------------|----------------------------------------------------------------------------------------------------|
| Sun Inegrated<br>Technologies &                      | Redefining Rehabilitation | Privacy Policy | informational purposes only, without any representation or warranty of accuracy or                       |
| Applications 16/2E, Site-<br>4, Sahibabad Industrial |                           | Contact Us     | completeness of information or other warranty of any kind, including any implied warranty of             |

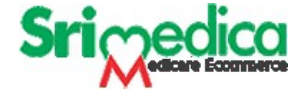

#### **Payment Method**

• Select any payment method

Cheque NEFT/RTGS Online

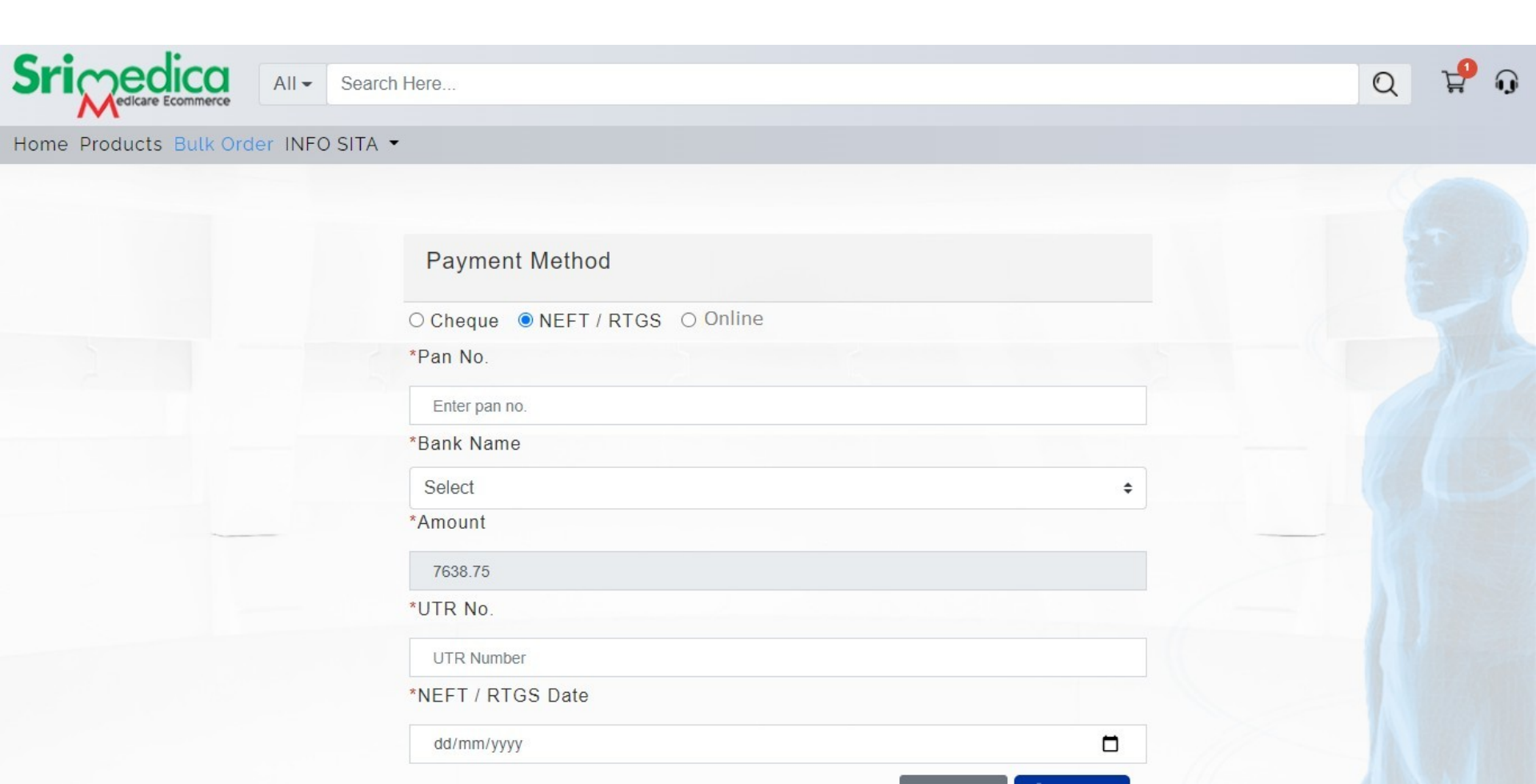

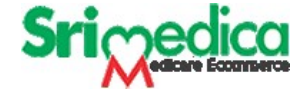

#### **Payment Completed**

Once your payment completed.

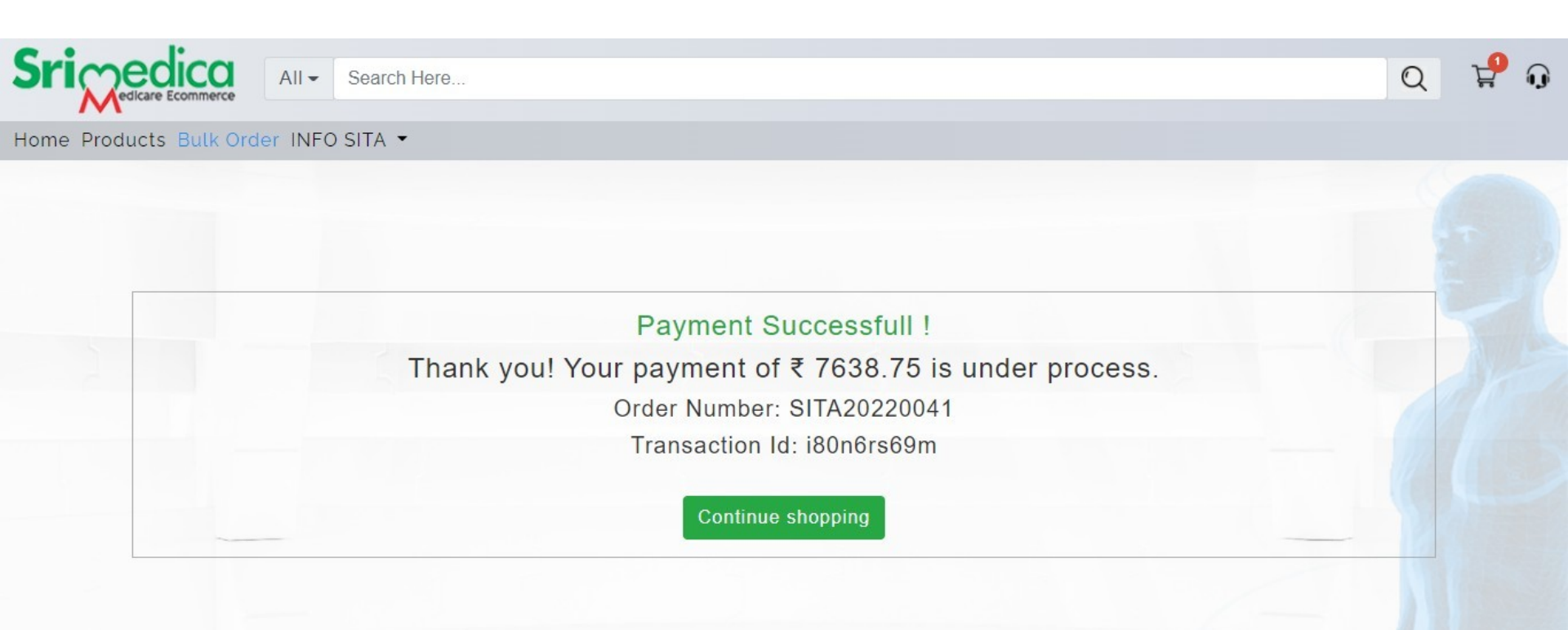

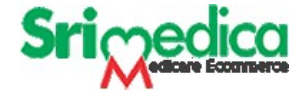

#### **Track Your Order**

Once your payment completed.

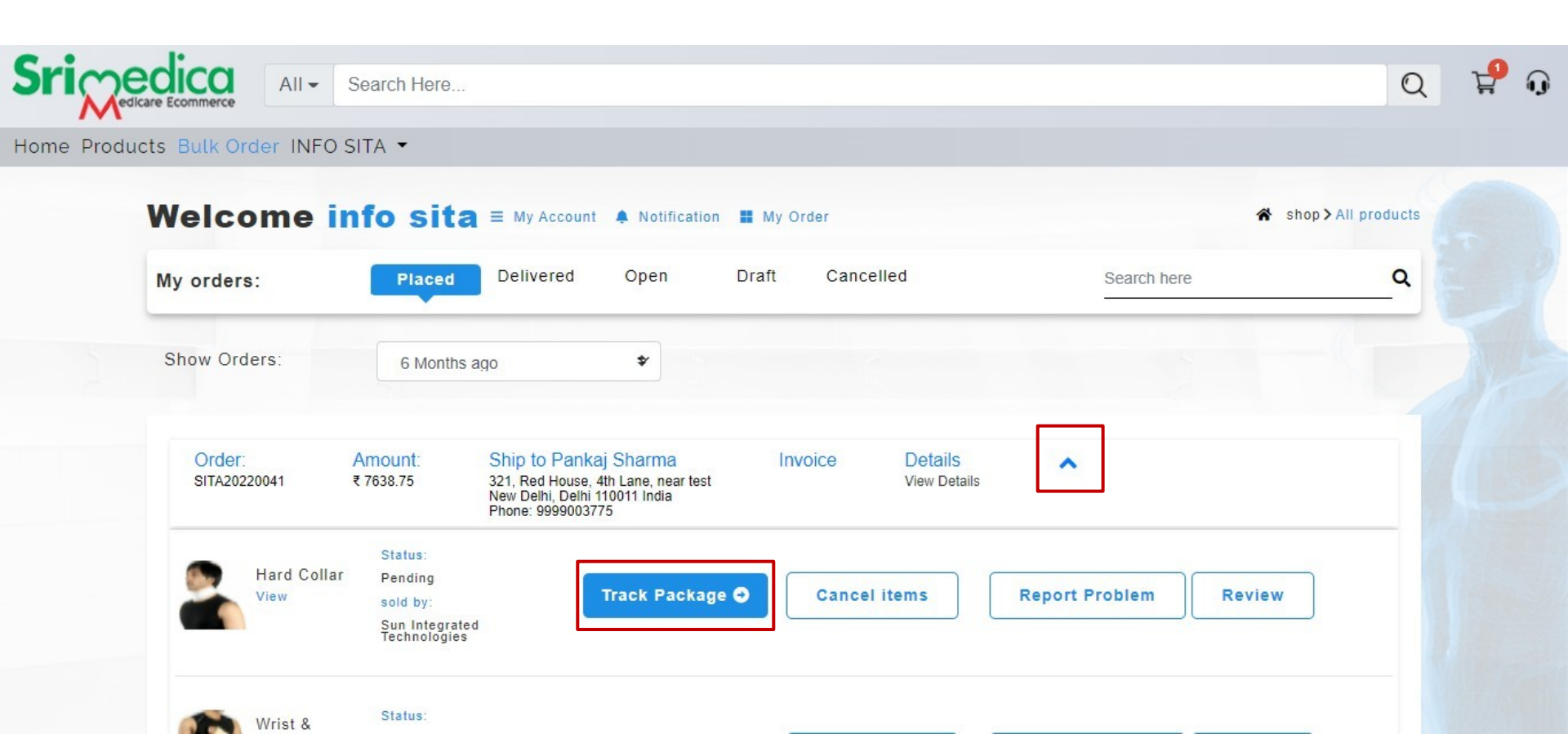

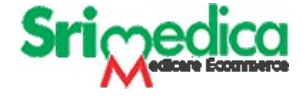

#### **Track Your Order**

You can see your Order Status

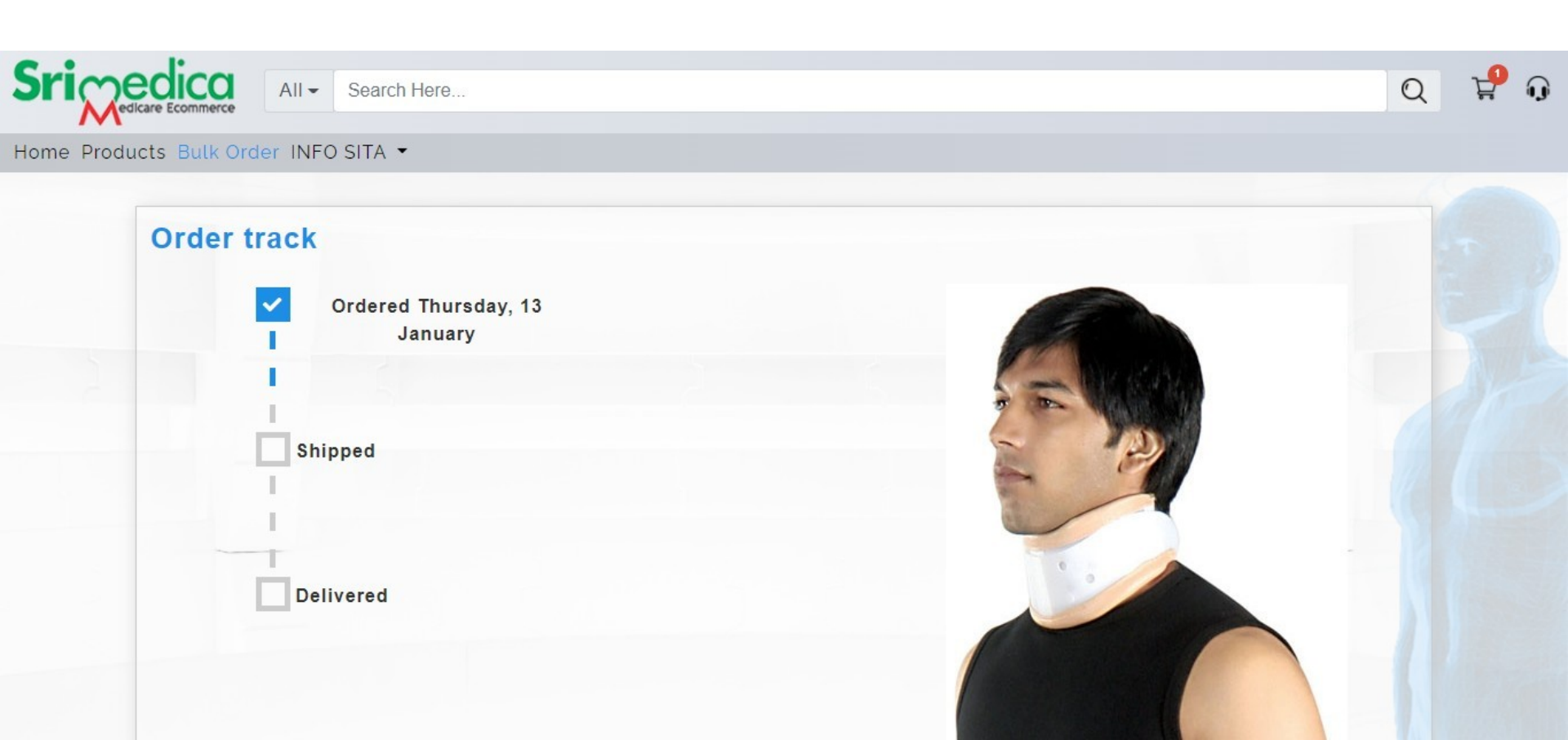

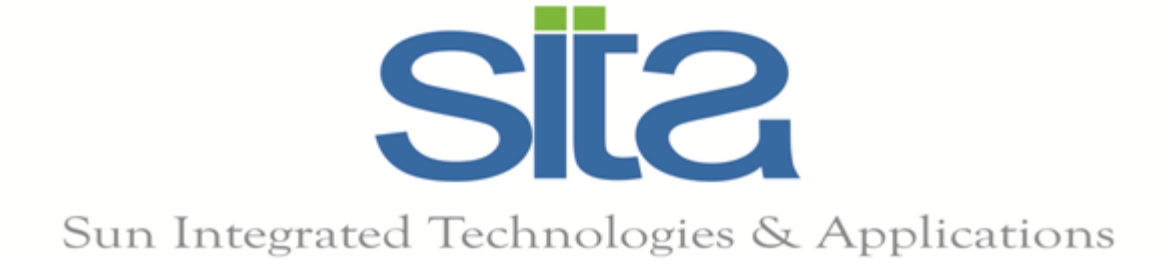

## Thank You